# guide to Smart Business

# スマートビジネスのススメ

カタログアプリを使った iPad、iPhoneの活用術

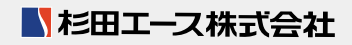

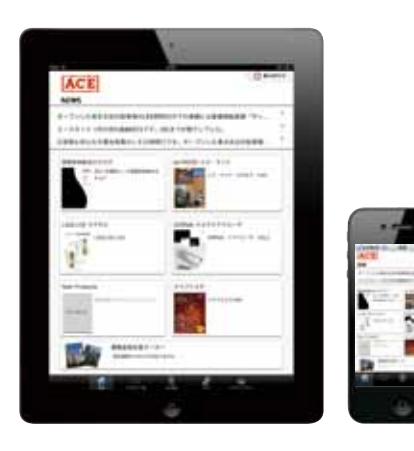

「お客様にとって役立つ情報を、 より迅速に届けることが 円滑な営業活動へとつながる。」 杉田エースのモバイル戦略の考え方です。 iPad、iPhone を使った情報提供は 従来のビジネススタイルを一変させる、 営業革命なのかもしれません。

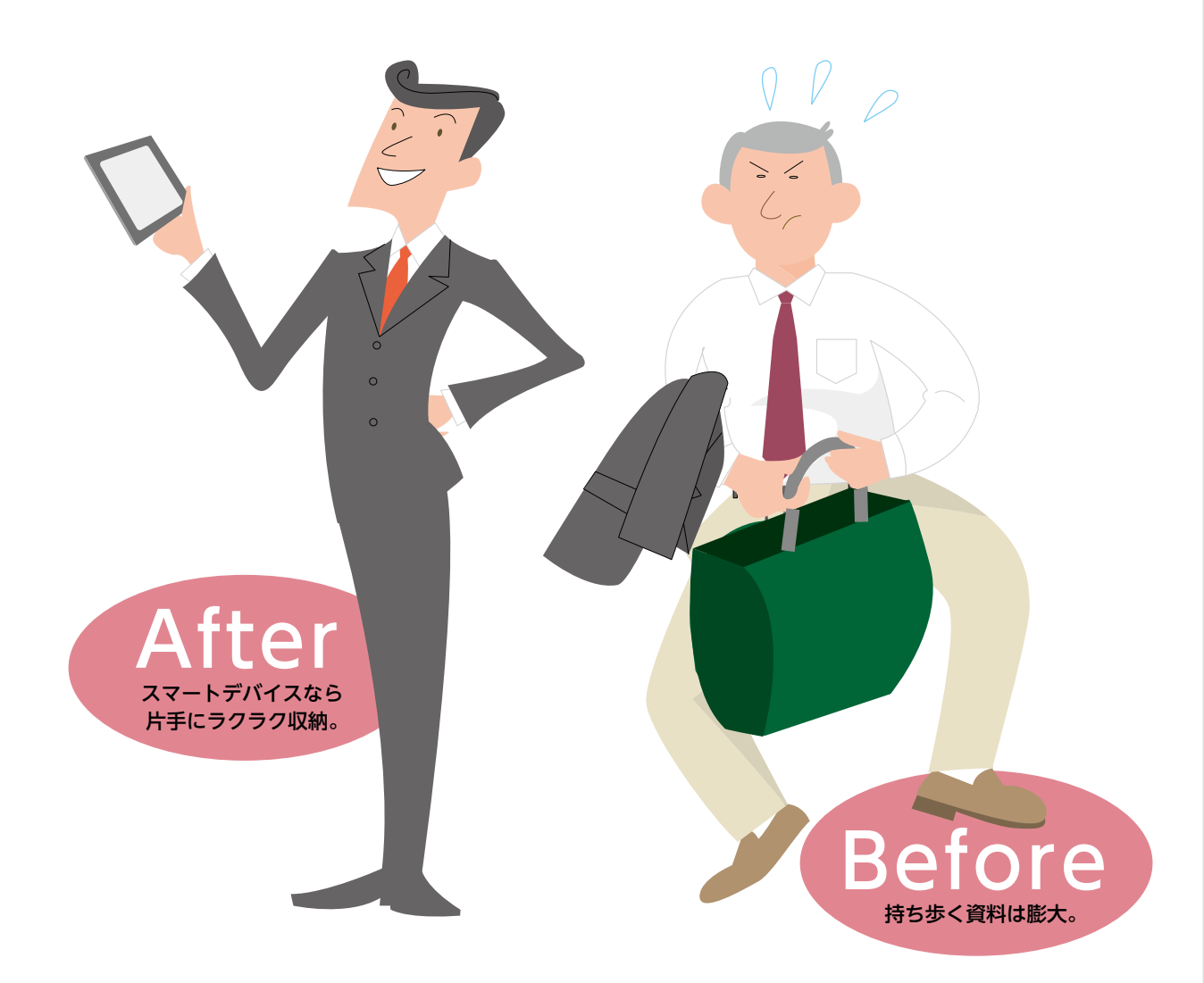

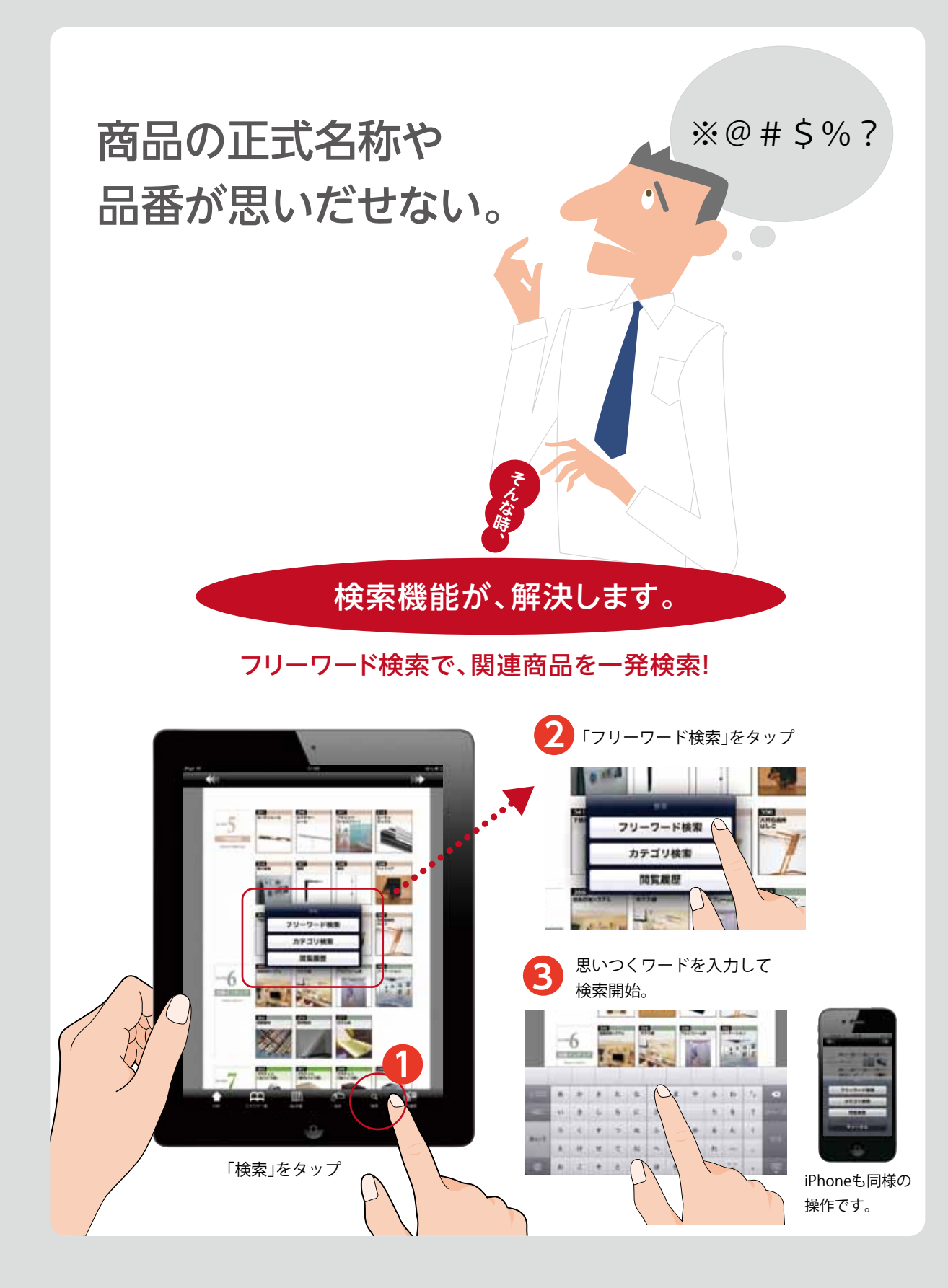

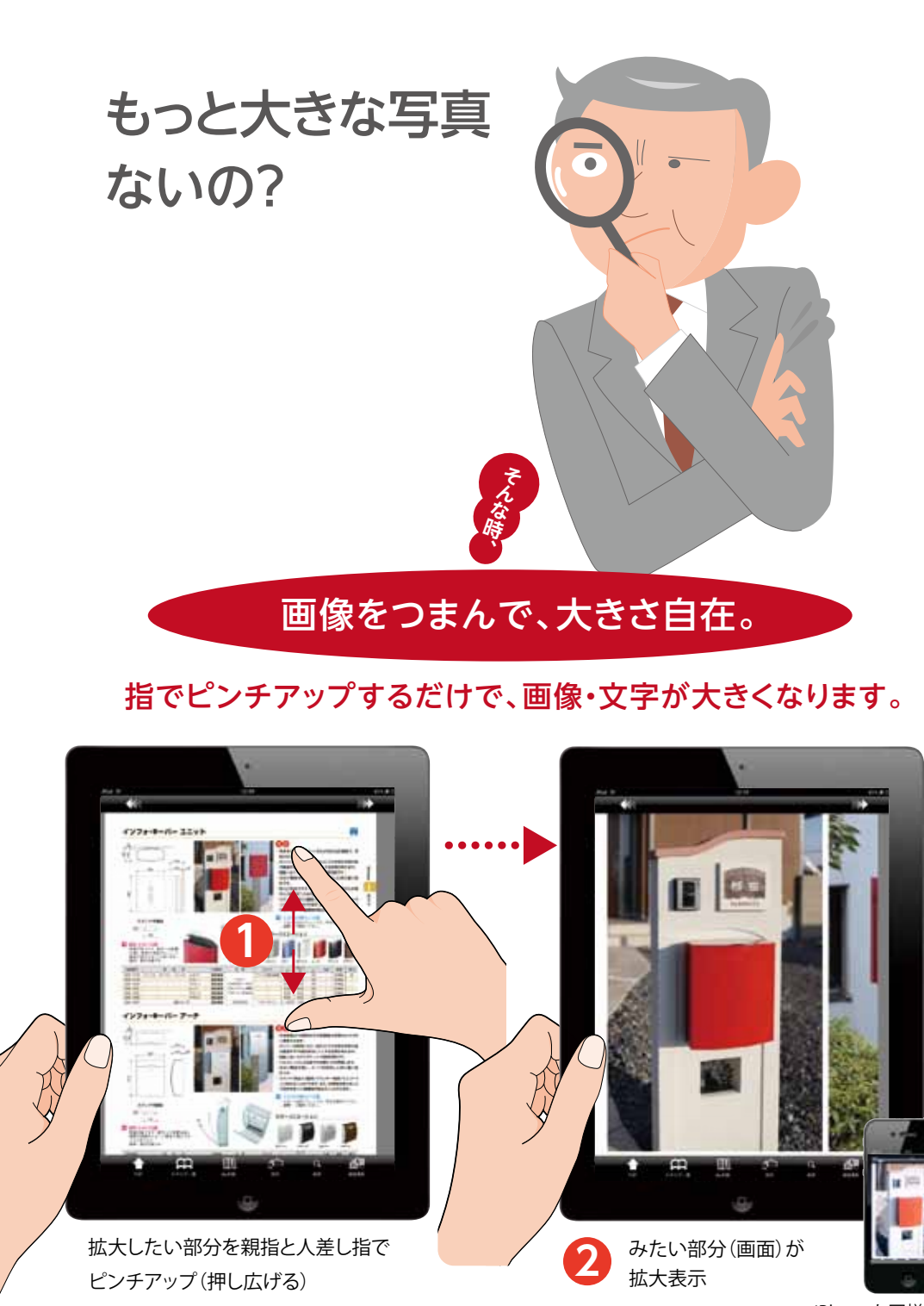

iPhoneも同様の操作です。

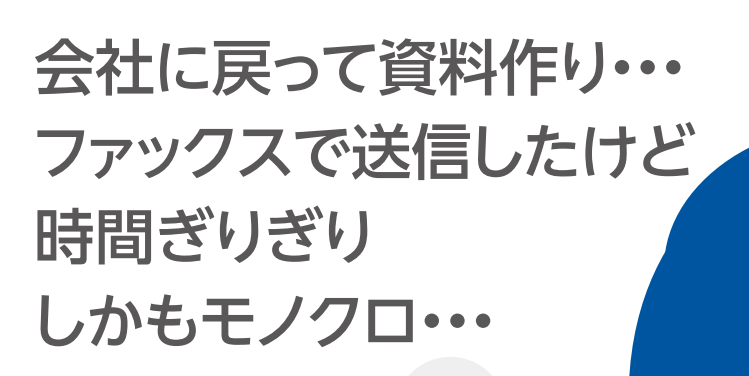

### 資料はその場で、メール送信。

白黒・・・

#### 写真や資料を画面で選択、その場で情報をメール送信。

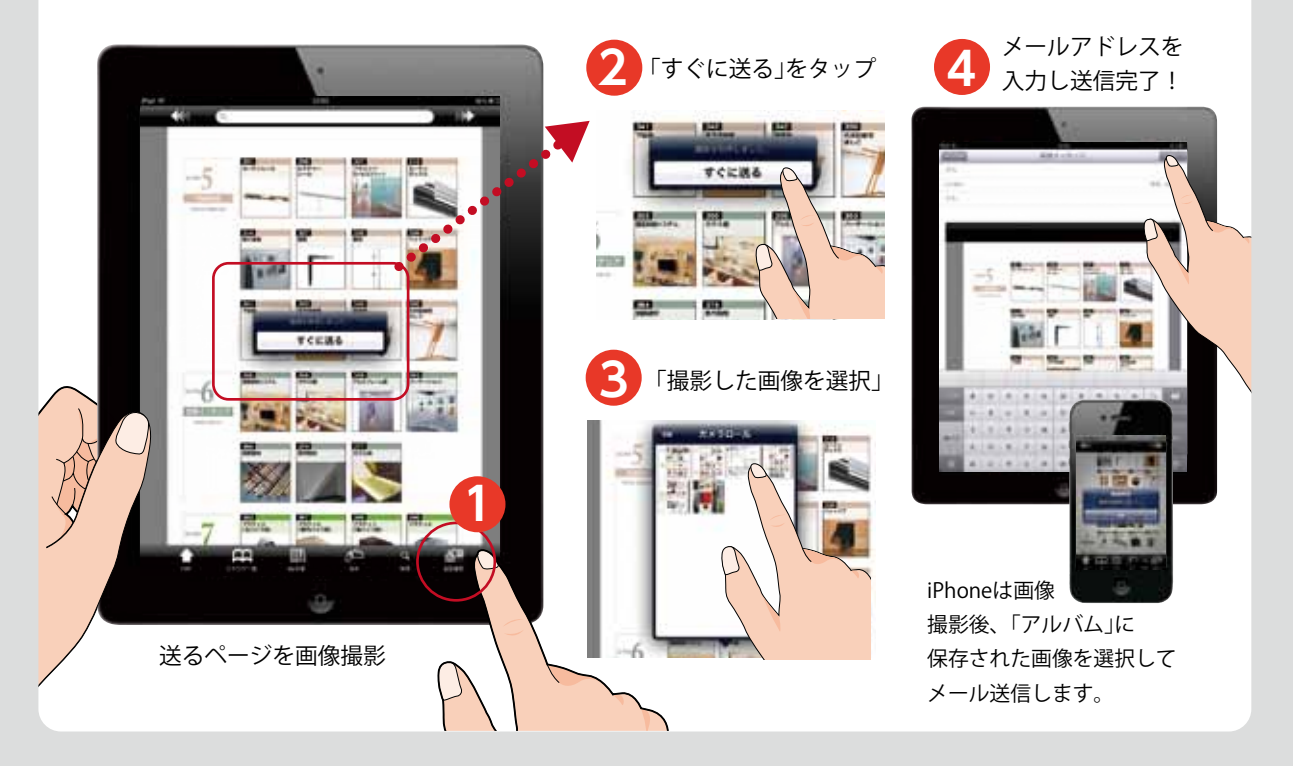

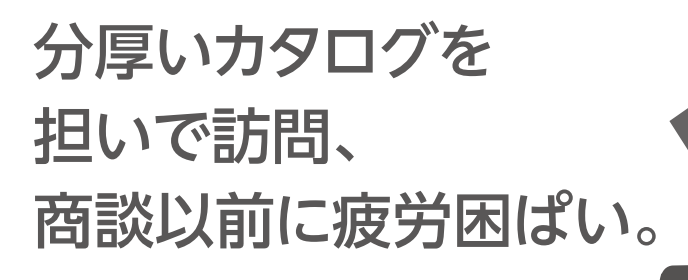

## 端末片手で、快適打ち合わせ。

約B5サイズのiPadに、主要な建築金物メーカーのカタログを収納、閲覧。 電車でも片手でラクラクスマート移動。

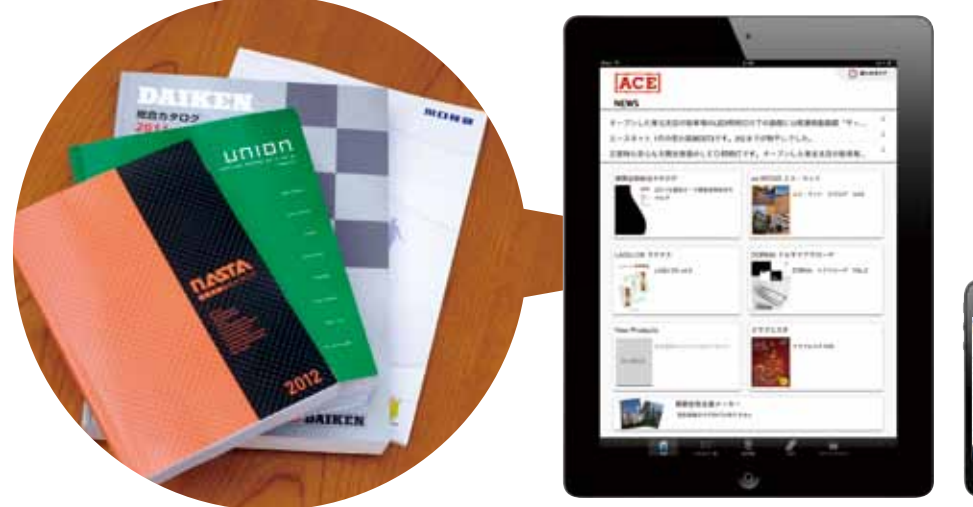

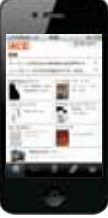

取引先や物件が多すぎて どこにどんな商品を 提案したか全くわからなく なっちゃった。

## スクラップ機能を使った顧客管理が可能。

取引先や物件ごとに提案した商品や図面をフォルダー管理することが出来ます。 売れる営業マンは情報の管理が上手なのです。

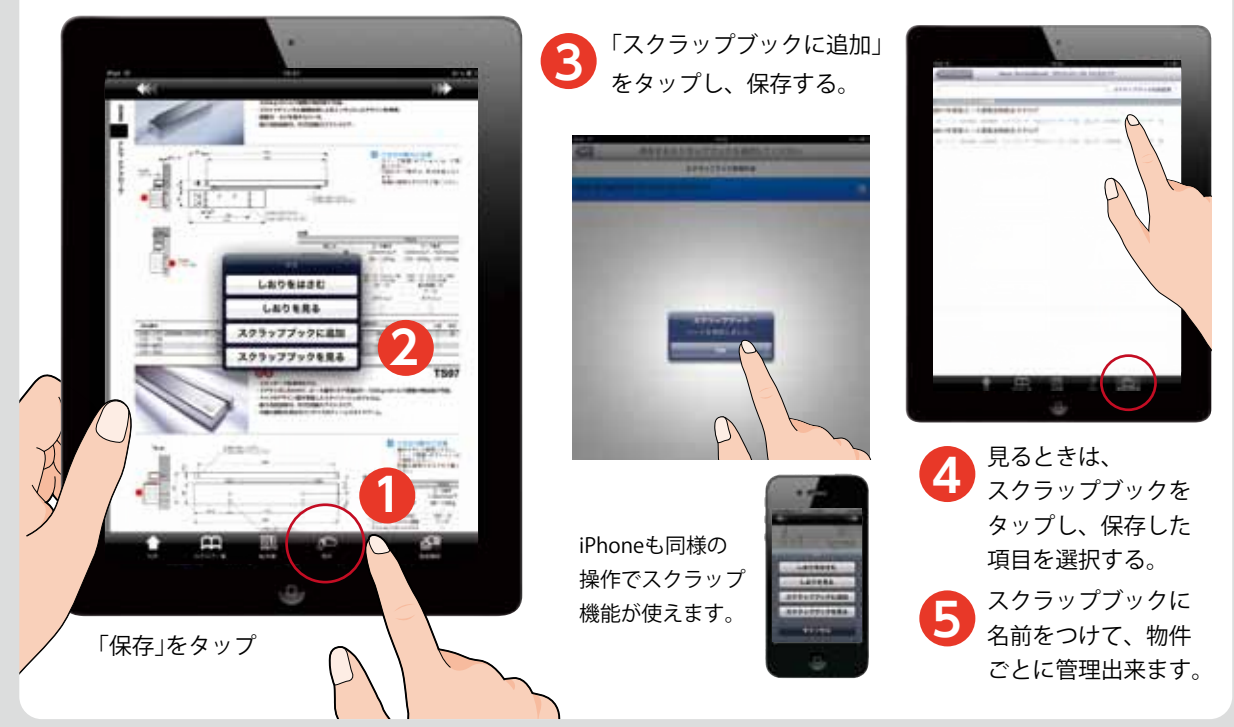

# iPad、iPhoneで、 商品の在庫確認からご発注まで 出来るようになりました。

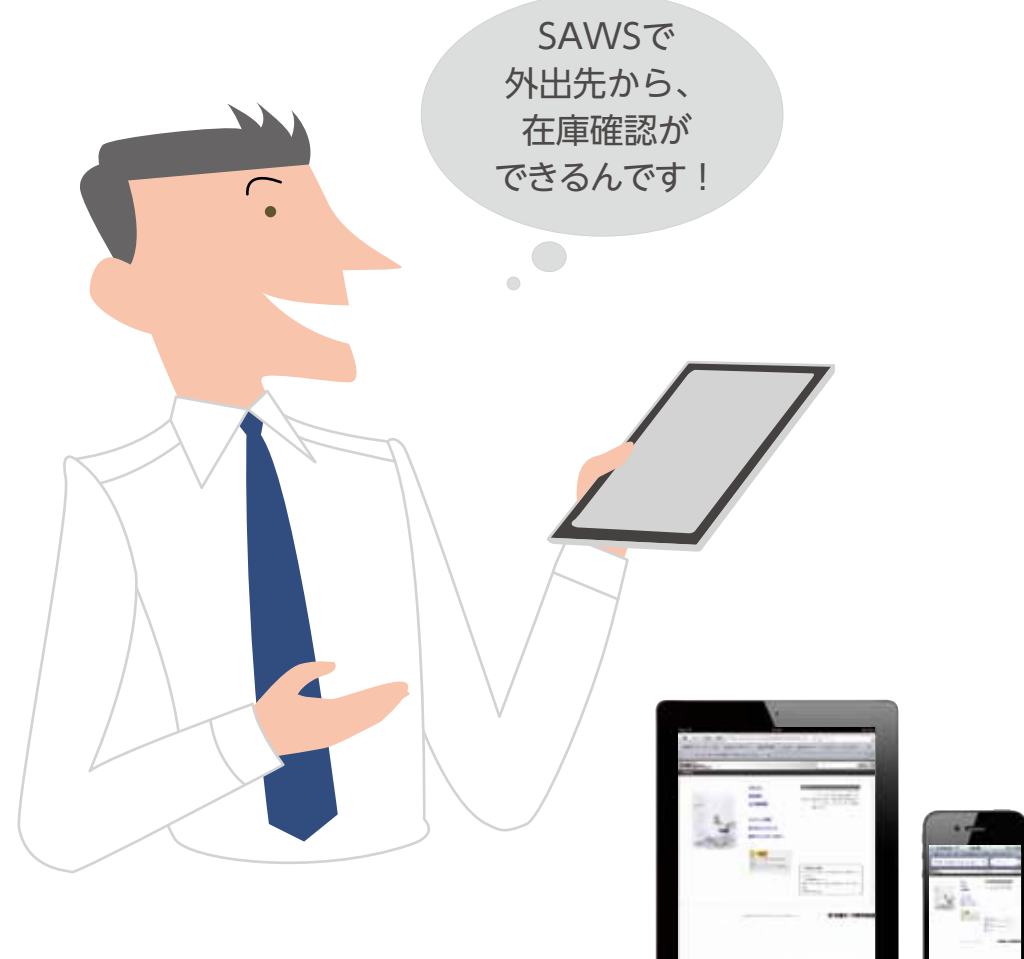

# 発注受付システムS·A·W·Sって?

インターネットを利用して弊社が取り扱う商品の発注をするシステムがSAWS(サウス)で す。今まではパソコンのみの使用でしたが、今回の杉田エースアプリの完成を期にiPad、iPhone からもSAWSを利用することが出来るようになりました。これならば外出先からも商品の在庫 確認、発注が可能です。会社に戻らなくても仕事ができるのは本当に便利です。弊社が提案する スマートビジネスがさらに進化しました。

#### ①ログイン画面

#### ID、パスワードを入力します

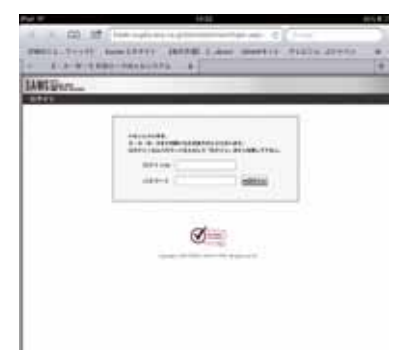

#### ②注文入力

弊社の取扱商品を注文することが出来ます。

| 4 in (2) 12 in            | the support of the second second second | diam of the second                                                                                                    |
|---------------------------|-----------------------------------------|----------------------------------------------------------------------------------------------------|
| PROFILE. Transfer   Bar   | ACCOUNT (ACCOUNT) & show of             | mantin willing downs of                                                                                                    |
| and the second            |                                         |                                                                                                    |
|                           |                                         |                                                                                                    |
| ANDERSTEIN                |                                         |                                                                                                    |
| BRAR - 9656 - 910         | 1010 0000 0 0000                        | 0.0000.0000000.00                                                                                                    |
| Description of the second | A AMPROPERTY AND ADDRESS                |                                                                                                    |
| Cast.                     |                                         | Read and                                                                                                    |
| ACCORD NO.                | nnn                                     | STATE OF TAXABLE PARTY.                                                                                                    |
| a Chantel and the         |                                         | Street, South States, Street, Square, Street, Square, Street, Square, Square, Squa |
|                           |                                         |                                                                                                    |
| 6                         |                                         |                                                                                                    |
| 6.2                       |                                         |                                                                                                    |
|                           |                                         | 1.1.1                                                                                                    |
| # 3                       |                                         | 1000                                                                                                    |
|                           |                                         | 1.1.1.1.1.1.1.1.1.1.1.1.1.1.1.1.1.1.1.1.                                                                                                    |
|                           |                                         | 5.000 C                                                                                                    |
|                           |                                         | - Inmit - I                                                                                                    |
| 5 (mail                   |                                         | - indiana -                                                                                                    |
| 50                        |                                         |                                                                                                    |
|                           |                                         |                                                                                                    |
|                           |                                         |                                                                                                    |

#### ③在庫確認

希望商品の在庫確認をすることが出来ます。 在庫がある場合は、最短出荷日も知ることが 出来ます。

| 10.0                                                |                                                                                                    |     |       |      | 5 |
|-----------------------------------------------------|----------------------------------------------------------------------------------------------------|-----|-------|------|---|
| 4 (2) 27 (4) (2) (2) (2) (2) (2) (2) (2) (2) (2) (2 |                                                                                                    | 183 | n 411 | - 11 |   |
| Lating                                              | _                                                                                                    | _   | _     | _    |   |
| Contract International Contract                     | 100                                                                                                    |     | 1111  |      | = |
| General Concession Sector Concession                | 1                                                                                                    | 200 | -     |      |   |
| 10 ALL                                              | 100 million 100 million 100 mi |     | 00    | 1    | 1 |
| 17 14001 20101010 1010 1010<br>10 10000 2010 1010 1 | - 1-14<br>- 1-14                                                                                                    | 8   | ł     | 14   |   |
|                                                     |                                                                                                    |     | Ē     |      |   |
|                                                     |                                                                                                    |     | E     |      |   |
| 2                                                   | _                                                                                                    |     | -     |      |   |

#### ④商品検索

ご指定の条件に合致する商品をSAWSから 検索することが出来ます。

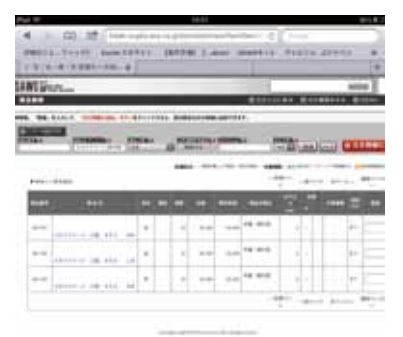

#### ⑤ P D F にてカタログや図面を表示

カタログ掲載商品は、商品名をクリックすることで 該当ページを表示。

さらに図面も見ることが出来ます。

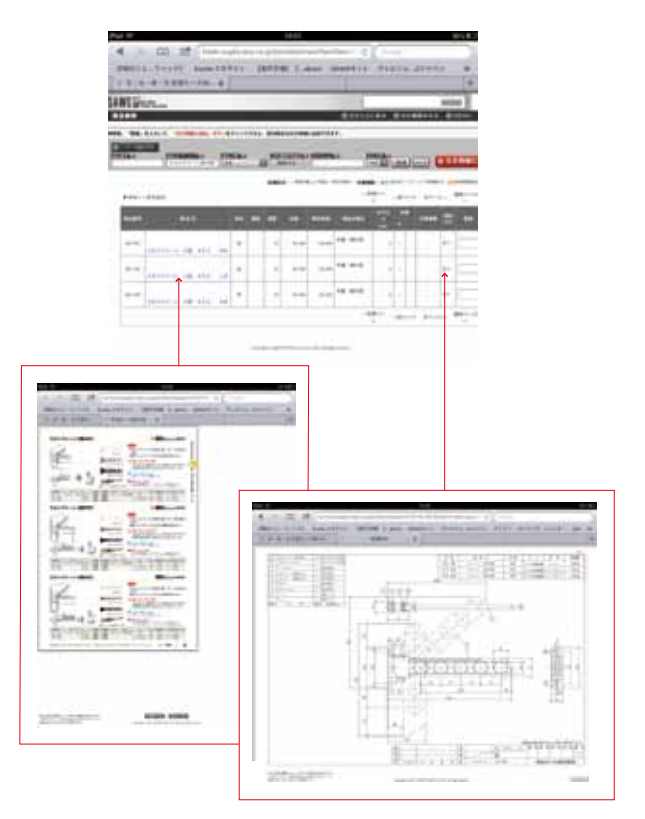

SAWSに関するご質問は、お近くの営業所または、担当の営業までお問い合せください。

※SAWSのご利用は、弊社がIDとパスワードを発行した得意先様のみがご利用できます。

# 可能性は無限大。 あなたなりの活用方法で、らくらくビジネス

App Storeで、専用アプリ(無料)をダウンロードしてから各種カタログを閲覧して下さい。

#### アプリのダウンロード方法

STEP**1** App Storeを タップ

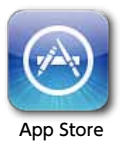

#### STEP2

検索欄に「杉田エース」を入力し検索。

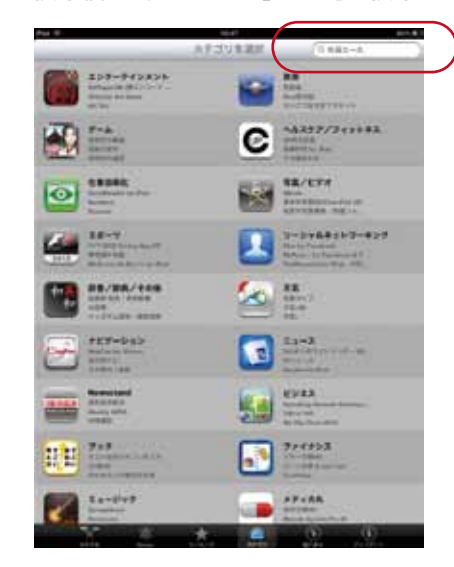

#### STEP**4**

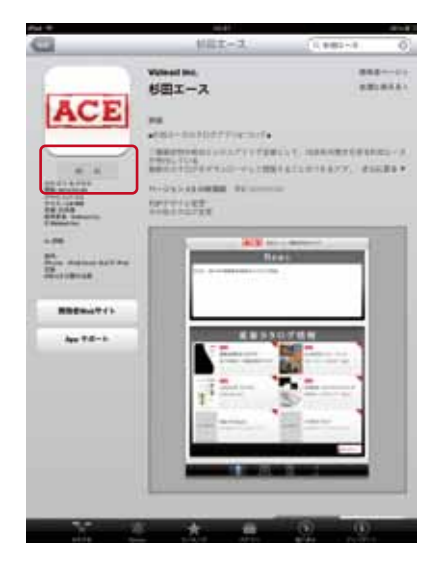

「無料」をタップしてダウンロード完了。

#### STEP3

iPad又は、iPhone用の「ACE」アプリ「無料」を 選択。

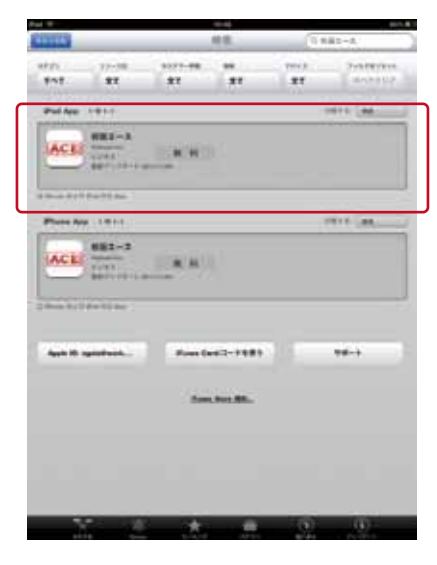

#### STEP5

「ACE」アプリをタップしてTOP画面の 最新カタログ情報からダウンロードします。

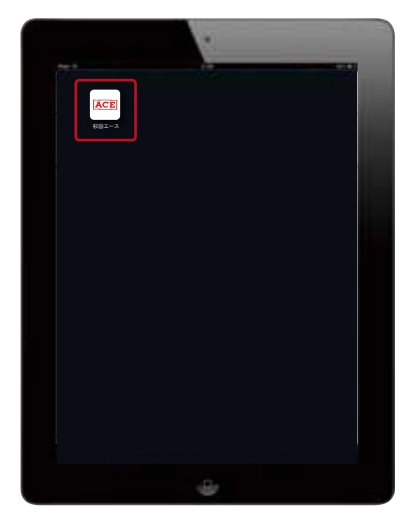

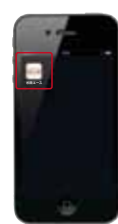

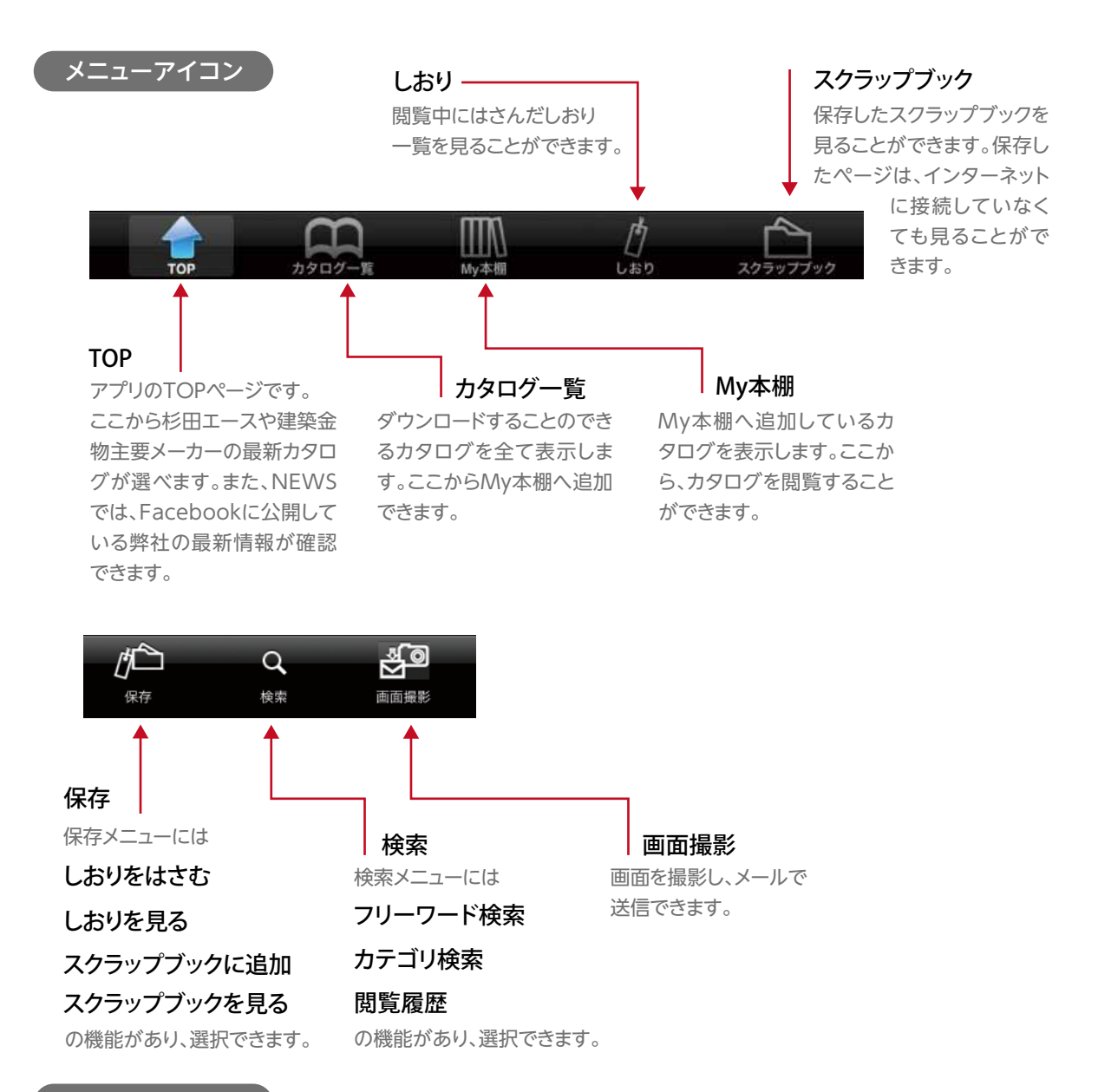

使い方ガイド

(?) 使い方ガイド

操作に迷った時は、使い方ガイドで確認できます。

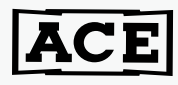